# 用户手册

# PANIO GMS 0808/1616 多訊號插卡式混合矩陣切換器

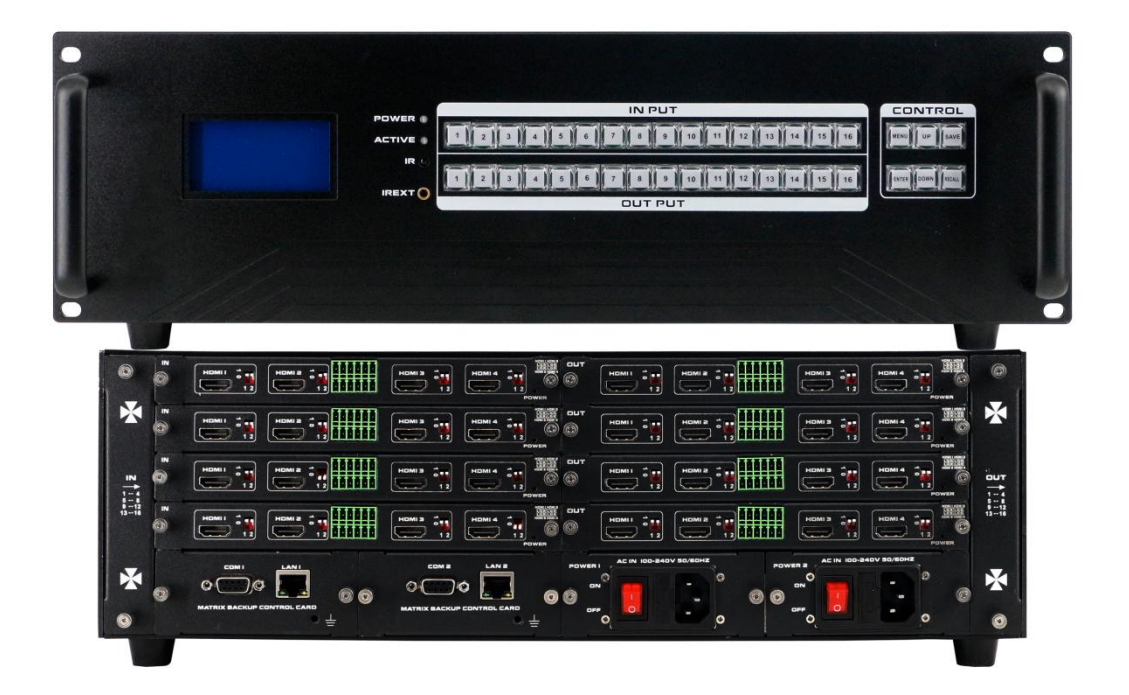

版本號: V2019.07

| 目錄 |
|----|
|----|

| 、        | · 產品簡介                                    | 4  |
|----------|-------------------------------------------|----|
| <u> </u> | · 產品特性·······                             | 4  |
| Ξ·       | 、技術規格······                               | 4  |
| 四、       | 、装箱配件•••••••••••••••••••••••••••••••••••• | 5  |
| 五、       | · 面板示意圖·······                            | 6  |
| 六、       | 、產品連接示意圖 <b></b>                          | 7  |
| 七、       | 、設備操作及說明 <b>·······</b>                   | 7  |
|          | 切換操作                                      | 7  |
|          | 場景操作······                                | 8  |
|          | 設置操作······                                | 8  |
|          | 查看操作                                      | 8  |
|          | WEB 控制······                              | 8  |
|          | 中控命令操作                                    | .4 |
| 八、       | <sup>、</sup> 聯繫我們1                        | .5 |

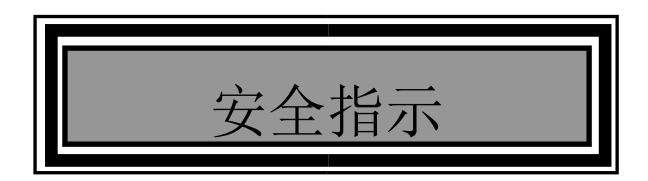

設備通電前,需要檢查確保機箱接地良好,以防止機殼產生靜電放電而危及設備和人身安全,並起到良好的 遮罩效果,在安裝、使用和維護時,請遵守以下事項:

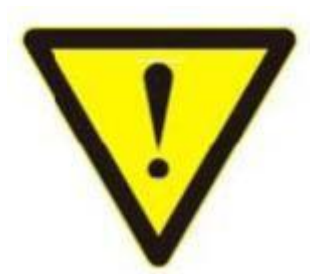

請注意機箱接地良好

- ▶ 請使用帶保護地的單相三線制交流 110/220V 電源,並確保整個工程系統使用同一保護地。不能使用無保護地的電源,電源線的接地腳不能破壞。
- 需要進行設備移動或其他需要斷電的工作時,要關斷所有的電源,包括電源開關,拔掉電源插頭等,以確 保您和設備的安全。注意:陰雨潮濕天氣或長時間不使用時,應關閉電源總閘。
- 不能在電源線、訊號線、通訊線等線纜上壓放物品,應避免線纜踩踏或擠壓,以防止出現漏電或短路等危險。
- ▶ 從設備上插、拔訊號線時,設備需要斷電,以免損壞設備。帶電插拔造成的損壞不在保修範圍。
- 應合理安置設備,設備電源在工作時會發熱,因此要保持工作環境的良好通風,以免溫度過高而損壞設備。 如裝入標準機架、機箱、機櫃,或放置在穩固平臺的工作臺面上,防止設備摔落。
- 設備工作環境要注意防塵、防潮,不要將系統設備置於過冷或過熱的地方。
- ▶ 注意避免液體浸泡和濺入設備內部,尤其要防止化學品或液體灑在設備上或其附近。
- 所有的維修工作應由專業維修維修人員完成,未經培訓不要嘗試自己維修設備,防止電擊危險,以免發生 意外事故或加重設備損壞程度。

### 一、產品簡介

GMS 0808/1616 系列矩陣是最新推出的一款多功能混合矩陣,採用模組化的設計理念,增加影像聲音獨立輸入 或影像聲音分離輸出技術,遠距傳輸,分配,矩陣切換功能;輸入輸出卡採用單卡4路的方式,可將 CVBS/YPbPr/VGA/HDMI/DVI 五類訊號的任意轉換,切換,傳輸功能;支援4K 60Hz、EDID、HDCP 自動偵測功能, 支援無縫快速切換功能。GSM 系列採用了雙控制系統設計,可以接入兩套不同的控制系統,並採用了電磁防護設計, 可以有效的遮罩掉來自周邊環境的電磁干擾,使設備穩定的運行。

可任意選擇 CVBS/YPbPr/VGA/HDMI/DVI/SD、HD、3GSDI/HDBaseT/Fiber 等訊號作為輸入或輸出,靈活的插 卡式、模組化結構;採用獨特的處理方式,大大提高設備的切換速度.斷電狀態存儲保護、開機自動恢復記憶的功能; 同時具有強大的網路傳輸和網路管理能力。設備內建過壓保護和 ESD 防靜電技術等多重保護措施,保證設備免受外 部衝擊;具備斷電狀態存儲保護、開機自動恢復記憶的功能;支援 7\*24 小時不間斷運行;具備雙網路及 RS232 通 訊介面備份控制,可以方便與個人電腦、中央控制系統等各種遠端控制設備配合使用。

### 二、產品特性

1、 模組化設計·採用單卡 4 路設計·可支援 CVBS/VGA/YPBPR/DVI/HDMI/HDSDI/3GSDI/HDBaseT 延長器 / 光纖/Audio 訊號的混合輸入和混合輸出;

- 2、 支援各種訊號的快速無縫切換 (4K60Hz 及 1080P 插卡);
- 3、 強大訊號交換處理能力,採用四核四鏈路核心晶片可達 32 Gbps 處理速率;廣電專業按鍵設計,可對產品 進行切換、設置等功能
- 4、 支援 EDID 的自動偵測及 HDCP 解析;
- 5、 支援各種影音訊號的音訊的嵌入·嵌出·分配·切換;
- 6、 支援 4K 60hz 視頻訊號的傳輸切換;
- 7、 3D 影像倍频修復、臨近像素複讀處理和 3D 去除隔行處理功能進行影像修復功能;
- 8、 支援升降頻處理、模糊處理實現影像降頻處理功能;
- 9、 支援雙網路,雙 RS-232 控制備援功能;
- 10、支援訊號介面卡隨插即用功能;
- 11、支援斷電場景自動儲存保護、開機自動恢復記憶功能;
- 12、支援 HDBaseT 超高清訊號的網路轉換和傳輸功能,傳輸距離為 70 或 100 米兩種延長規格.
- 13、支援光纖傳輸遠距離.
- 14、控制方式: 遙控器, 按鍵, WEB UI, RS-232, APP.
- 15、支援負載保護,降低設備被損壞的概率.

### 三、技術規格

| 型號 | GMS0808    | GMS1616        |
|----|------------|----------------|
| 描述 | 8x8插卡式混合矩陣 | 16 x16 插卡式混合矩陣 |

| 模組化設計    |                                                             | 單卡4埠                                      |  |  |  |  |  |  |  |
|----------|-------------------------------------------------------------|-------------------------------------------|--|--|--|--|--|--|--|
| 輸入板卡     | 支援 HDMI、DVI、3GSDI、VC                                        | GA、YPBPR、CVBS、延長器、光纖輸入                    |  |  |  |  |  |  |  |
| 輸出板卡     | 支援 HDMI、DVI、3GSDI、VC                                        | 支援 HDMI、DVI、3GSDI、VGA、YPBPR、CVBS、延長器、光纖輸出 |  |  |  |  |  |  |  |
| 協議標準     | 支援 HDMI2.0 H                                                | DCP2.2 協議 和 EDID 功能                       |  |  |  |  |  |  |  |
| 色彩空間     | 支援 RGB444、YUV444、YUV422 色彩空間,支持 x.v.Color 擴展色域標準            |                                           |  |  |  |  |  |  |  |
| 解析度      | 640×4801920×1200@60Hz(VESA 標準)· 480i1080p60Hz 4K30Hz 4K60Hz |                                           |  |  |  |  |  |  |  |
| 傳輸速率     | 12.5 Gbps                                                   |                                           |  |  |  |  |  |  |  |
| 傳輸距離     | 70m(Cat6) <sup>、</sup> 60Km(單模光纖)                           |                                           |  |  |  |  |  |  |  |
| 控制方式     | 遙控器 + 雙 RS232                                               | + 雙 LAN + APP 等控制方式                       |  |  |  |  |  |  |  |
| 尺寸       | 480 x 405 x 90 mm                                           | 480 x 405 x 138 mm                        |  |  |  |  |  |  |  |
| 主皇<br>里里 | 6 KG(不插卡)                                                   | 11.6 KG(不插卡)                              |  |  |  |  |  |  |  |
| 功耗       | 16 W(不插卡)                                                   | 17 W(不插卡)                                 |  |  |  |  |  |  |  |
| 電源       | AC 110V-240                                                 | 0V 50/60HZ 電源輸入                           |  |  |  |  |  |  |  |
| 工作溫度     | -1                                                          | 0°C - 50°C                                |  |  |  |  |  |  |  |
| 儲存溫度     | -2                                                          | 5°C - 55°C                                |  |  |  |  |  |  |  |

四、裝箱配件

GMS 0808/1616 主機一台 電源線一條 說明書一份 遙控器一只 (無附電池) 前面板:

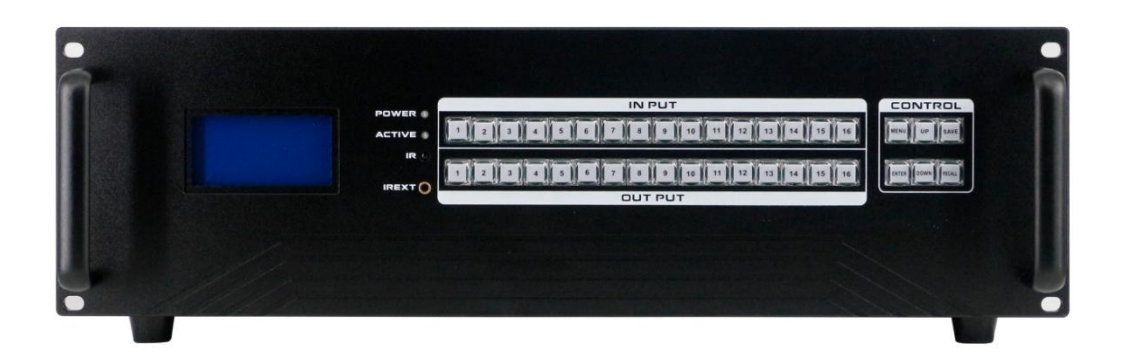

液晶顯示螢幕:顯示設備當前操作畫面 / LED 指示燈 POWER:電源指示燈,當設備通上電源時為常亮狀態,斷 掉電源時為熄滅狀態,接觸不良時為時亮時不亮狀態 / ACTIVE:切換指示燈,當按鍵或 WEB 切換時,切換成功 Active 指示燈就閃爍一次 / NETWORK:網路控制指示燈,WEB 網頁每操作一次時,Network 指示燈會閃爍 一次 / OUT PUT:輸出按鍵,總共有 8 / 16 個輸出按鍵 / IN PUT:輸入按鍵,總共有 8 / 16 個輸入按鍵 / CONTROL:功能按鍵 / MENU:選項鍵 / UP:向上按鍵 / SAVE:保存按鍵 / ENTER:進入按鍵 / DOWN: 向下按鍵 / RECALL:載入按鍵

### 後面板:

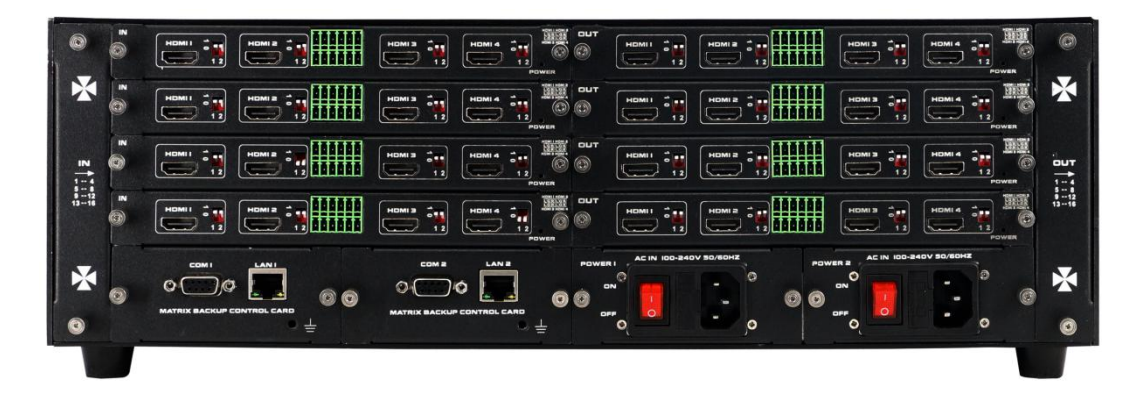

散熱風扇:可拆卸,更換散熱風扇 / 插槽:可插入一卡四埠板卡,輸入區支援 DVI、HDMI、VGA、CVBS、 YPbPr、FIBER、HDBaseT 輸入,輸出區支援 DVI、HDMI、VGA、CVBS、YPbPr、FIBER、HDBaseT 輸出 / 狀態指示燈:當板卡連接到電源時 STATUS 指示燈為常亮狀態 / 鳳凰端子:音訊輸入輸出 / LAN 控制介面:雙 網路控制介面,支援遠距網路控制 / RS232 控制介面: 雙串口控制,透過 RS232 線連接控制 / 電源輸入: AC 220V-240V 50/60Hz / 電源開闢

## 插卡式設計

HDMI2.0訊號模組化,1片4個訊號輸入/出,操作更輕鬆方便。

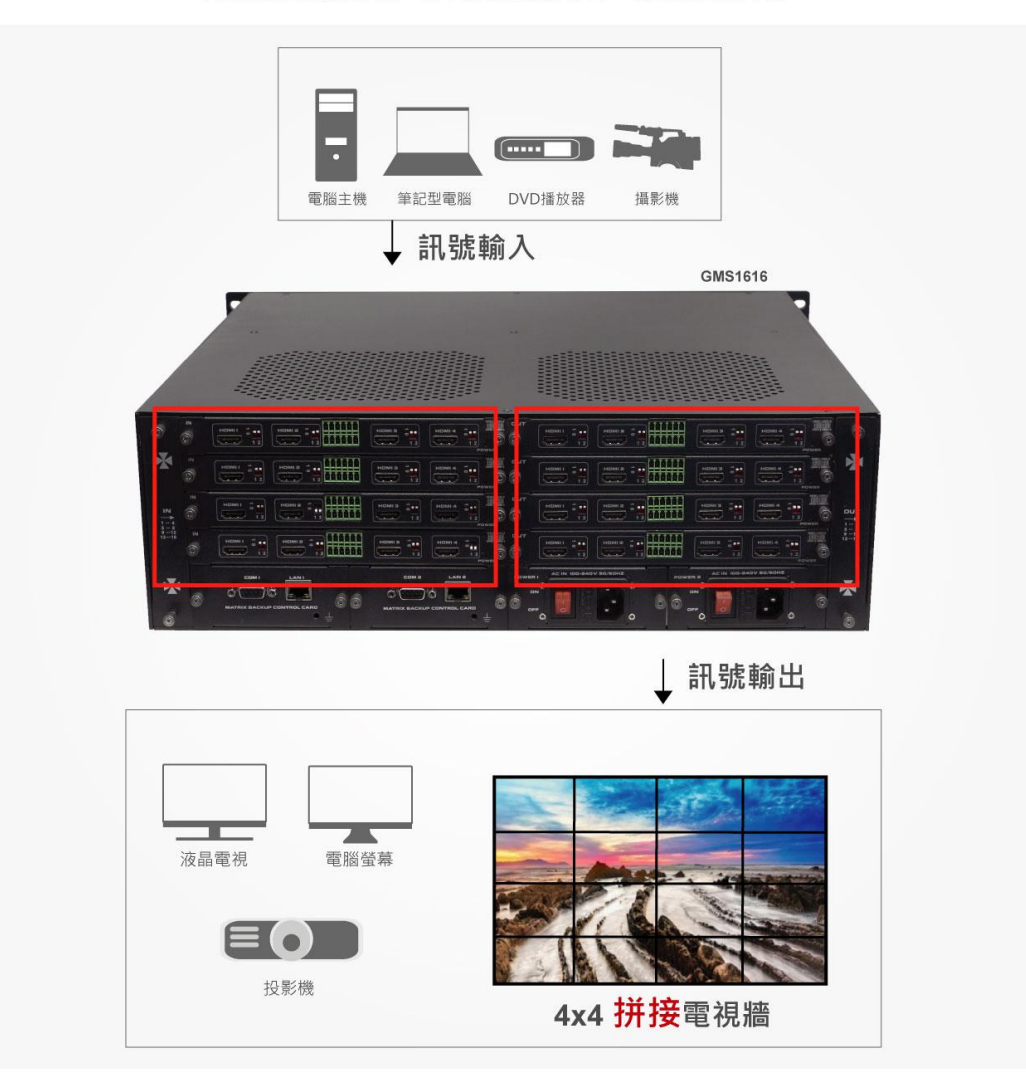

### 七、設備操作及說明

- **面板操作:**當產品開機之後,LCD 顯示幕會常亮,顯示當前的操作狀態,每點擊一次 MENU 會出現 SWITCH(切換)、SCENE(場景)、SETUP(設置)、VIEW(查看)四個頁面的切換,每次只顯示一個介面。
  - **切換操作**: 切換採用兩鍵式快速切換,先按輸入埠再按輸出埠即可。

(1) 前面板有 8 / 16 個輸入按鍵 · 8 / 16 個輸出按鍵 · 開機時直接進入 SWITCH 介面 · 即可進行下一步的切換操作.

(2) 先在輸入區按下輸入訊號源按鍵,則相應的輸入按鍵會常亮,其燈光為藍色.

(3) 然後在輸出按鍵上按下輸出相對應的按鍵·**也可直接按右側的快捷鍵 "UP"鍵·即** 為切換所有·選中的輸出按鍵也會常亮藍色燈光.

(4)如果想要取消選擇·在輸出區按鍵上按下希望取消的按鍵·或直接按右側快捷鍵"DOWN"鍵·即為取消切換所有·取消後按鍵燈熄滅;

#### ■ 場景操作

(1) 設備一共可保存 40 個場景,在設備在 SWITCH 介面切換成功時,按下快捷按鍵 "MENU"鍵,選擇 "SCENE" 場景介面.

(2) 輸入想要保存場景的號數(1-40) 按 SAVE 鍵即可保存,如果需要調用按下需要的場景號數,按下 RECALL 鍵即可調用.

#### ■ 設置操作

(1) 首先點擊 MENU 將顯示介面選擇 SETUP 介面,就可以進行下一步的設置操作.

(2) 透過設置可以對 IP 地址的更改,在 SETUP 介面右側的快捷按鍵 "UP" "DOWN" 按鍵來調整更改的位置,在左側輸入按鍵區輸入要更改的 IP 地址,輸入完成後按下 SAVE 按鍵即為更改成功;

#### ■ 查看操作

按下 MENU 按鍵調至 VIEW 查看介面, 會顯示設備當前切換的狀態。

#### ■ WEB 控制

本產品支援 web 介面控制,矩陣默認的出廠 IP 地址為 LAN1 介面為 192.168.0.80, LAN2 介面為

192.168.1.80

根據所使用的 LAN 介面,在瀏覽器上輸入相對應的 IP 地址,如使用 LAN1 介面則在瀏覽器上輸入

192.168.0.80 彈出下列窗口 (建議使用 google 瀏覽器 ):

#### 默認的用戶名和密碼均為 admin,輸入之後即可進行矩陣控制,

| Matrix                      |              | Manager | Switch | Caption | Setup | Login | More 👻      |
|-----------------------------|--------------|---------|--------|---------|-------|-------|-------------|
|                             | Please login |         |        |         |       |       |             |
|                             | Login        |         |        |         |       |       |             |
| © 2016 Company, Inc. V1.1.0 |              |         |        |         |       | В     | iack to top |

切換介面:(選擇功能表列的"切換")

| Matrix   |             |           |          |           | 管理        | 场景        | 标签 设    | 置 退出 更多 - |
|----------|-------------|-----------|----------|-----------|-----------|-----------|---------|-----------|
| 桌插-靠投影   | 2<br>桌插-靠电视 | 一体机电脑     | 小米盒子     | 电视        | 电视2       | 电视3       | 投影机     | 切换所有      |
| 5 5      | 6 6         | 7 7       | 8        | 电视5       | 电视6       | 三星电视      | 8       | 关闭单路      |
| 9 9      |             |           |          | 9 3       |           |           |         | ——对应      |
|          |             |           |          |           |           |           |         | 关闭所有      |
|          |             |           |          |           |           |           |         | 场景        |
|          |             |           |          |           |           |           |         |           |
|          |             |           |          |           |           |           |         |           |
|          |             | 20.5      |          |           |           |           |         | 1.        |
| Button 1 | Button 2    | Button 3  | Button   | 4 Button  | 5 Buttor  | 1 6 Butto | n 7 B   | utton 8   |
| Button 9 | Button 10   | Button 11 | Button 1 | 12 Button | 13 Button | 14 Buttor | n 15 Bi | utton 16  |

分隔號左邊區域為輸入區域,分隔號右邊區域為輸出區域;最右邊有5個快捷按鈕,從上往下分別為**切換所有、關閉 單路、一一對應、關閉所有、場景。**(所有的輸入輸出埠均可改名,見命名操作說明);最下面為多功能按鍵區域,透 過簡單的設置,使用 RS-232 控制週邊設備,如投影機的開關。無設置時是場景的使用快捷按鈕。(詳情見"設置" 多功能按鍵設置說明)

- ●如果要將某一路輸入切換到某一路輸出,首先選擇輸入,然後再按下輸出即可實現將對應的輸入切換的輸出埠;
  例如:將輸入2切換到輸出4;首先點擊分隔號左邊區域的2,再點擊右邊的4即可完成切換。
- ●如果要將某一路輸入切換到多路輸出,首先選擇輸入,然後再依次按下輸出埠即可實現。

例如:將輸入3切換到輸出1,2,3,5,6;首先點擊分隔號左邊區域的3,再點擊右邊的1,2,3,5,6即可完成切換。
 ●如果要將某一路輸入切換到所有的輸出,首先選擇輸入,再按下右邊最上面的按鈕;

例如:將輸入1切換到所有輸出,首先點擊分隔號左邊區域的1,再點擊右邊的(切換所有)按鈕即可完成切換。

●如果要將某一路輸入關掉,首選選擇輸入,再按下右邊第二個按鈕;

例如:將輸入1關掉,首先點擊分隔號左邊區域的1,再點擊右邊(關閉單路)按鈕。

- ●如果要所有的輸入輸出——對應,即輸入一對應輸出一,輸入二對應輸出二,則直接點擊(一一對應)按鈕;
- ●如果要將所有的輸入輸出全部關閉,則點擊右邊(關閉所有)按鈕。

場景介面:(選擇功能表列的"場景")

|         |         |         | 管理      | 切换 场景 有 |
|---------|---------|---------|---------|---------|
| 1:1     | 2:2     | 3:3     | 4:4     | 5:5     |
| 6:6     | 7:7     | 8:8     | 9:9     | 10 : 10 |
| 11 : 11 | 12 : 12 | 13 : 13 | 14 : 14 | 15 : 15 |
| 16 : 16 | 17 : 17 | 18 : 18 | 19:19   | 20 : 20 |
| 21:21   | 22 : 22 | 23 : 23 | 24:24   | 25:25   |
| 26 : 26 | 27 : 27 | 28 : 28 | 29 : 29 | 30:30   |
| 31:31   | 32 : 32 | 33 : 33 | 34:34   | 35:35   |
| 36 : 36 | 37:37   | 38 : 38 | 39:39   | 40:40   |

© 2018 Company, Inc. V1.2.0

返回顶部

返回

中間區域為 40 個場景,右邊為保存,載入,返回按鍵。(所有的場景名字均可命名,見命名操作)

如果要將當前的輸入輸出連接狀態保存在某場景·則先選擇想要保存的場景號(按下1-40)·然後按最右邊的 "保存" 即可.

如果要選擇已經保存好的某場景,則先選擇想要的場景號(按下1-40),然後按最右邊的"載入"即可;按下"返回" 即可返回切換介面。

| 001:1   | 002:2    | 003:3    | 004 : 4  | ★ 清空                  |
|---------|----------|----------|----------|-----------------------|
| 005:5   | 006:6    | 007:7    | 008:8    | Constant and a second |
| 09:9    | 010:10   | 011:11   | 012:12   | の默认                   |
| 13:13   | 014 : 14 | 015:15   | 016:16   | ■■載入                  |
| 17 : 17 | 018 : 18 | 019:19   | 020 : 20 | P Inte                |
| 21:21   | 022 : 22 | 023 : 23 | 024 : 24 | ■ 1 体仔                |
| 25 : 25 | 026 : 26 | 027 : 27 | 028 : 28 |                       |
| 29:29   | 030:30   | 031:31   | 032 : 32 |                       |
| 33 : 33 | 034 : 34 | 035 : 35 | 036 : 36 |                       |
| 37:37   | 038 : 38 | 039:39   | 040 : 40 |                       |
| 俞入      |          |          |          |                       |
| 01:1    | 002 : 2  | 003:3    | 004 : 4  |                       |
| 05:5    | 006:6    | 007:7    | 008:8    |                       |
| 9 : 9   |          |          |          |                       |
| 俞出      |          |          |          |                       |
| 101:1   | 002:2    | 003:3    | 004 : 4  |                       |
| 005:5   | 006:6    | 007:7    | 008:8    |                       |
|         |          |          |          |                       |

#### 命名操作,修改輸入輸出以及場景介面:(選擇功能表列的"標籤")

左邊一共有三個區域,最上面是場景名字的命名,中間的是輸入埠的命名,最下面的是輸出埠的命名。最右邊一共有四個按鈕,"**清空**"是清除當前所有的名稱,"**默認**"是恢復預設值,預設值和數字編號是一樣的,即輸入1的名字

就是1·場景2的名字就是2·"**載入**"是同步用·按下"載入"可以將矩陣主機裡面保存的名字叫出來·"保存" 是將當前更改的名字保存到矩陣主機裡面。

| Matrix       |    |     |   |    | 3 | 管理 | 切换 | 场景 | 标签 | 设置 | 退出 | 更多 - |
|--------------|----|-----|---|----|---|----|----|----|----|----|----|------|
| 192.168.0.80 | 更改 | 新窗口 | I | 搜索 |   |    |    |    |    |    |    |      |

按一下"管理"選項, 能實現多台矩陣的集中控制。在同一個區網中, 可同時控制多台同一網段不同 IP 地址的矩陣, 最多可以同時控制 254 台矩陣。如下圖連入

IP 為 192.168.1.81 和 192.168.1.88 兩台矩陣,其中 192.168.1.181 矩陣是 40X40 矩陣,192.168.1.88 為 10X10 矩陣。點擊 "搜索" 可搜索可控制的矩陣。還可以重命名不同矩陣的名字,如要將 192.168.1.81 網頁介面改為 1,則單擊 192.168.1.81 在空白處輸入數字 1 再點擊 "更改" 即可更改。將 192.168.1.88 網頁介面改為 2,則單擊 192.168.1.88 在空白處輸入數字 2 點擊 "更改" 即可更改成功,

如下介面:可以點擊上面的 IP 地址進行切換控制。

| Matrix            |                |              |       |            |        | 管理 | 切换             | 场景 | 标签  | 设置 | 退出  | 更多 |
|-------------------|----------------|--------------|-------|------------|--------|----|----------------|----|-----|----|-----|----|
| 2<br>192 168 1 88 | 1<br>192 168 1 | .81<br>改 新窗口 | 1     | 搜索         |        |    |                |    |     |    |     |    |
| 1                 | 2 •            | 3            | 4     | , <b>D</b> | 2 2    |    | 3              | 4  | •   | 切  | 换所有 | ij |
| 5                 | 6              | 7            | 8 0   | 5          | 6 6    |    | , 🕶            | B  | •   | ¥  | 闭单题 | 8  |
| 9                 | 10             | 11           | 12    | , 🞱        | 10 🐨   | 1  | •              | 12 | 2   |    |     |    |
| 13                | 14             | 15           | 16    | 13         | 14 🖽   |    | 15 <b>(B</b> ) | 10 | •   | _  | 一对应 | Σ. |
| 17                | 18             | 19           | 20 20 | 17 10      | 18     |    | 19 <b>W</b>    | 21 |     | ×  | 闭所有 | T  |
| 21                | 22 🕶           | 23 23        | 24    | 21         | 22 💯   | 2  | 3              | 24 | 3   | 场  |     | R. |
| 25 25             | 26 25          | 27           | 28 2  | 25 25      | 26 230 | 2  |                | 21 |     |    |     |    |
| 29 29             | 30 30          | 31 33        | 32    | 29         | 30 🖘   | 03 | an 🗐           | 33 |     |    |     |    |
| 33 🚳              | 34             | 35 33        | 36    | 33 🚥       | 34 🕄   | 3  | 85 <b>S</b> D  | 36 |     |    |     |    |
| 37                | 38             | 39 39        | 40    | 37 🗐       | 38 23  | 13 | .9 🞱           | 40 | , 🚥 |    |     |    |

集中控制管理介面:(選擇功能表列的"管理")

| Matrix                  |               |                       |                            |                 | 管理            | 切换  | 场景 | 标签  | 设置 | 退出  | 更多・ |
|-------------------------|---------------|-----------------------|----------------------------|-----------------|---------------|-----|----|-----|----|-----|-----|
| 2<br>192.168.1.8<br>2   | 98 192.1      | 1<br>68.1.81<br>改 新窗口 | 投索                         |                 |               |     |    |     |    |     |     |
| 桌插-靠投影<br>5 <b>(5</b> ) | 桌插-靠电视<br>6 6 | -体机电脑                 | 小米盒 <b>子</b><br>8 <b>8</b> | <sub>电视</sub> 和 | 电视 <b>2</b> 2 | 电视3 | B  | 投影机 |    | 切换所 | 有   |
| 9 9                     |               |                       |                            | 9 9             | 101/0         |     | ~  |     |    | 天闭庠 | 脑   |
|                         |               |                       |                            |                 |               |     |    |     |    | 关闭所 | 清   |
|                         |               |                       |                            |                 |               |     |    |     |    | 场   | *   |

1

### 設置介面:(選擇功能表列的"設置")

| Matrix |              |                | 200<br>E  | 理 切换         | 场景  | 标签 | 设置 退出 | 更多 - |
|--------|--------------|----------------|-----------|--------------|-----|----|-------|------|
|        |              |                |           |              | _   |    |       |      |
|        | 系统           |                |           |              | ×   |    |       |      |
|        | 重启系统         |                |           |              |     |    |       |      |
|        |              |                |           | 关闭           | 這   |    |       |      |
| l.     |              |                |           | _            | _   |    |       |      |
| 1      | 以太网          |                |           |              | ×   |    |       |      |
|        | IP地址 1       | 192.168.0.80   |           |              |     |    |       |      |
|        | 子网摘码 1       | 255.255.255.0  |           |              |     |    |       |      |
|        | 默认网关 1       | 192.168.0.1    |           |              |     |    |       |      |
|        | IP地址 2       | 192.168.1.80   |           |              |     |    |       |      |
|        | 子网摘码 2       | 255.255.255.0  |           |              |     |    |       |      |
|        | 默认网关 2       | 192.168.1.1    |           |              |     |    |       |      |
|        |              |                |           |              | _   |    |       |      |
|        |              | 送              | 司 默认      | 载入           | 存   |    |       |      |
|        |              |                |           |              | _   |    |       |      |
|        | 管理员          |                |           |              | ×   |    |       |      |
|        | 用户名:admin    |                |           |              |     |    |       |      |
|        | 密码:          |                |           |              |     |    |       |      |
|        | 密码:          | 确认             |           |              |     |    |       |      |
|        |              |                | 关闭        | 默认           | 保存  |    |       |      |
|        | L            |                |           |              |     |    |       |      |
|        | 多功能按钮        |                |           |              | ×   |    |       |      |
|        | 01: Button 1 | A53E7B01AAAAAA | 102AAAAF0 | 0 1 @ 2 96   | 000 |    |       |      |
|        | 02: Button 2 |                |           | ] ◎ 1 ® 2 96 | 600 |    |       |      |
|        | 03: Button 3 |                |           | ● 1 ◎ 2 96   | 600 |    |       |      |
|        | 04: Button 4 |                |           | ●1◎296       | 600 |    |       |      |
|        | 05: Button 5 |                |           | 1 0 2 96     | 600 |    |       |      |

按一下"設置"可對矩陣系統重啟功能、IP 位址、用戶名、多功能按鈕進行更改設置,如上介面.

設置介面一共有四個區域,最上面的為系統重啟功能,一般在修改矩陣一些配置後需要重啟(如:IP 位址,用戶名 登錄密碼),第二個區域為 IP 位址修改,可以根據現場的實際需求更改 IP 位址,(注意:兩個網路的 IP 位址不能在 一個網段),第三個區域為用戶名密碼更改;最後一個區域是多功能按鈕設置區域。

1、按一下最上面區域的 "重啟" 即可重啟矩陣。

2、第二的乙太網區域可對設備的 IP 位址進行設定更改,其中"默認"為恢復出廠設置,"載入"為重命名,"保存"為保存設置,在對 IP 位址更改完之後先點擊保存鍵,再點擊最上面區域的重啟按鍵重啟動矩陣,等系統重啟之後生效,否則會修改失敗!

3、第三的管理員區域可對用戶名及密碼的更改,更改完按"保存"鍵即可保存。

4、最後一個區域是多功能按鈕設置區域,在此區域可進行多功能按鈕設置快捷按鍵,設置好後保存,重啟系統,回 到切換介面,按下面的按鈕就能控制週邊設備。矩陣 RS-232 沒接週邊設備時,它是場景快捷按鈕)

例如:矩陣的 RS-232 "1" 連到某投影機的 RS-232,要設置為控制投影機的開和關則在左邊把 "Button 1" 改成 "投影機-開","Button 2" 改成 "投影機-關",中間寫投影機的開關機 RS-232 代碼指令,右邊選擇 1,方框內 填寫投影機的 RS-232 傳輸速率。如下圖所示:

| 0. 投影机-开      | e ef 02 06 00 ab ca 92 0  | 000000000 | 02           | 19200 |             |    |
|---------------|---------------------------|-----------|--------------|-------|-------------|----|
| 0、投影机关        | e ef 04 07 00 f0 29 01 20 | 00 e co 💌 | 02           | 19200 |             |    |
| 03: Extton 3  | 1                         |           | 02           | 9600  |             |    |
| 04: Button 4  |                           | ۲         | 02           | 96 0  | ]           |    |
| 05 8時間5 外围设备  | 备的串口指令                    | ۲         | 02           | 9600  | ]           |    |
| 06: Button 6  |                           | ۲         | 02           | 9600  | ]           |    |
| 07: Button 7  | 1和2代表的                    | 是矩阵的      | <b>₿</b> [2] | 19和1年 | <u> </u> 2, | 外  |
| 08: Button 8  | 设备接的是                     | 哪一个串      | 就            | 选明    | 个;          | 方材 |
| 09: Button 9  | 内現与外国                     | 设备的用具     | 12           | 9600° | ]           |    |
| 10: Button 10 |                           |           | 02           | 9600  | ]           |    |
| 11: Button 11 |                           | @ 1       | 02           | 9600  | ]           |    |
| 12: Button 12 |                           | ۲         | 02           | 9600  |             |    |
| 13: Button 13 |                           |           | 02           | 9600  | ]           |    |
| 14: Button 14 |                           |           | 02           | 9600  |             |    |
| 15: Button 15 |                           | ۲         | 02           | 9600  | ]           |    |
| 16: Button 16 |                           |           | 02           | 9600  | 1           |    |

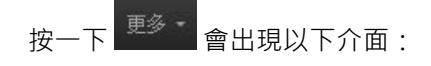

| Ì  | 退出 | 更多 • |  |
|----|----|------|--|
| ß  | 却本 |      |  |
| đ  | 截屏 |      |  |
| Ŧ  | 银  |      |  |
| ij | 周试 |      |  |

按一下"升級"可對軟體升級(按一下 選擇檔·再點擊 93%) 能對設備進行軟體的升級)。如下圖:

| Matrix                      |              |       | 管理  | 切换  | 场景  | 标签 | 设置 | 退出 | 更多 - |
|-----------------------------|--------------|-------|-----|-----|-----|----|----|----|------|
| 注意,升级是非常危险的操作!              | 请确保升级文件的正确性, | 并在升级期 | 间不要 | 对设备 | 断电。 |    |    |    |      |
|                             |              | 浏览    | 升级  |     |     |    |    |    |      |
| © 2018 Company, Inc. V1.2.0 |              |       |     |     |     |    |    | ì  | 反回顶部 |

■ 中控命令操作

RS232 通信協定及中控指令代碼說明: 採用直連線(也可使用 USB-RS232 轉換線直接插入矩陣串口進行控制) 通信協議:(串列傳輸速率115200,資料位元 8,停止位1,校驗位 無)

| 類型       | 控制指令     | 說明        | 功能描述                             |  |  |  |
|----------|----------|-----------|----------------------------------|--|--|--|
|          |          | Y=1,2,3,4 | 將 Y 路的輸入切換到所有路輸出;                |  |  |  |
|          | YAII.    |           | 例:"1ALL."表示將第一路輸入切換到所有路輸出。       |  |  |  |
|          | All1.    |           | 設置為所有通道一一對應,如:1->1,2->2,3->3     |  |  |  |
|          | VV7      | Y=1,2,3,4 | 將 Y 路輸入切換到第 Z 路輸出;               |  |  |  |
|          | TAL.     | Z=1,2,3,4 | 例:"1X2."表示將第一路輸入切換到第二路輸出。        |  |  |  |
|          |          | Y=1,2,3,4 | 將 Y 路輸入切換到第 Z · Q · W 路輸出;       |  |  |  |
|          | YXZ&Q&   | Z=1,2,3,4 | 例:"1X2&3&4."表示將第一路輸入切換到第 2,3,4 路 |  |  |  |
|          | W.       | Q=1,2,3,4 | 輸出。                              |  |  |  |
|          |          | W=1,2,3,4 |                                  |  |  |  |
|          | SaveY.   |           | 保存當前狀態到第Y存儲單元;                   |  |  |  |
| 操        |          | Y=1,2,3,4 | 例: "Save2."表示保存當前場景(狀態)到第2儲存單    |  |  |  |
| 作        |          |           | 元。                               |  |  |  |
| 「指」      |          |           | 調用第Y存儲單元的輸入輸出切換狀態;               |  |  |  |
| <u>र</u> | RecallY. | Y=1,2,3,4 | 例: "Recall2." 表示調用第2儲存單元的輸入輸出切換  |  |  |  |
|          |          |           | 狀態 (場景)。                         |  |  |  |
|          | BeepON.  |           | 開啟蜂鳴器                            |  |  |  |
|          | BeepOFF. |           | 關閉蜂鳴器                            |  |  |  |
|          | Y?.      |           | 查詢輸入通道相應的輸出;                     |  |  |  |
|          |          |           | "1?"表示查詢輸入1(改為2表示查詢輸入2),會返       |  |  |  |
|          |          | Y=1,2,3,4 | 加 1×1&2&3.                       |  |  |  |
|          |          |           | x的後面表示對應的輸出通道·有多少個都會有&符號相        |  |  |  |
|          |          |           | 連);                              |  |  |  |

- 備註:1.Y·Z為輸入輸出路數·根據所控矩陣而定·如所控矩陣為9進9出矩陣·則它們的有效範圍為1-9· 如超出範圍·則當做命令輸入錯誤處理;
  - 2. 每條指令最後面的英文小數點"."是結尾符不能漏。
  - 3. Y 路輸入切換到 Z 路輸出之間的 "X" 可以是大小寫英文字母 "X" 。

4. 指令字母不分大小寫。

5. 切換成功將會返回 OK. · 切換失敗會返回 ERR. ·

八、聯繫我們

TEL: 03-3071300 LINE: epanio Mail: sales@panio.com.tw www.panio.com.tw